Instructions how to complete Google Documents assigned to students through Google Classroom.

# 1. Go to your classroom

| Stage 1 Test Class                    | Stream Classw                          | ork People         |   |
|---------------------------------------|----------------------------------------|--------------------|---|
| Stage 1 Test C                        | Class                                  |                    |   |
| Upcoming<br>Woohoo, no work due soon! | Share something with your class        |                    |   |
| View all                              | Alicia Cheng posted a new as<br>Mar 30 | ssignment: Week 12 | ī |

### 2. Click on Classwork

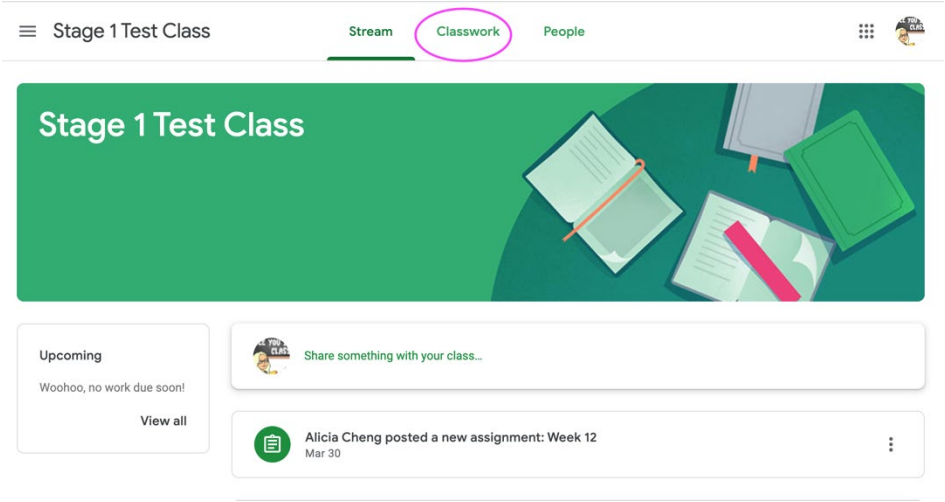

## 3. Click on the week

| $\equiv$ Stage 1 Test Class |        |           |                   |                    | *** | CLAS |
|-----------------------------|--------|-----------|-------------------|--------------------|-----|------|
|                             | Stream | Classwork | People            |                    |     |      |
| View your work              | >      |           | 💼 Google Calendar | Class Drive folder |     |      |

 The folder will show PDF's for reading activities, the weekly learning grid, spelling, supporting documents and <u>Google</u> <u>Document for the Day.</u>

| All topics                  | Week 11 Work                 | :                                    |
|-----------------------------|------------------------------|--------------------------------------|
| Week 11 Work                | Week 11                      | No due date                          |
|                             | Posted 11:55 AM              | Assigned                             |
|                             | Complete all Work            | instructions of activity             |
| Daily Activity              | Monday 6th Ap<br>Google Docs | ril 100Chart.pdf<br>PDF              |
| PDF's that will be required | Butterfly Inform<br>PDF      | hation Year 2 Learning Grid T<br>PDF |
|                             | Spelling Y2 T1 W<br>PDF      | //1.doc                              |
|                             | View assignment              |                                      |
| 0                           |                              |                                      |

# 5. Click on 'View Assignment'

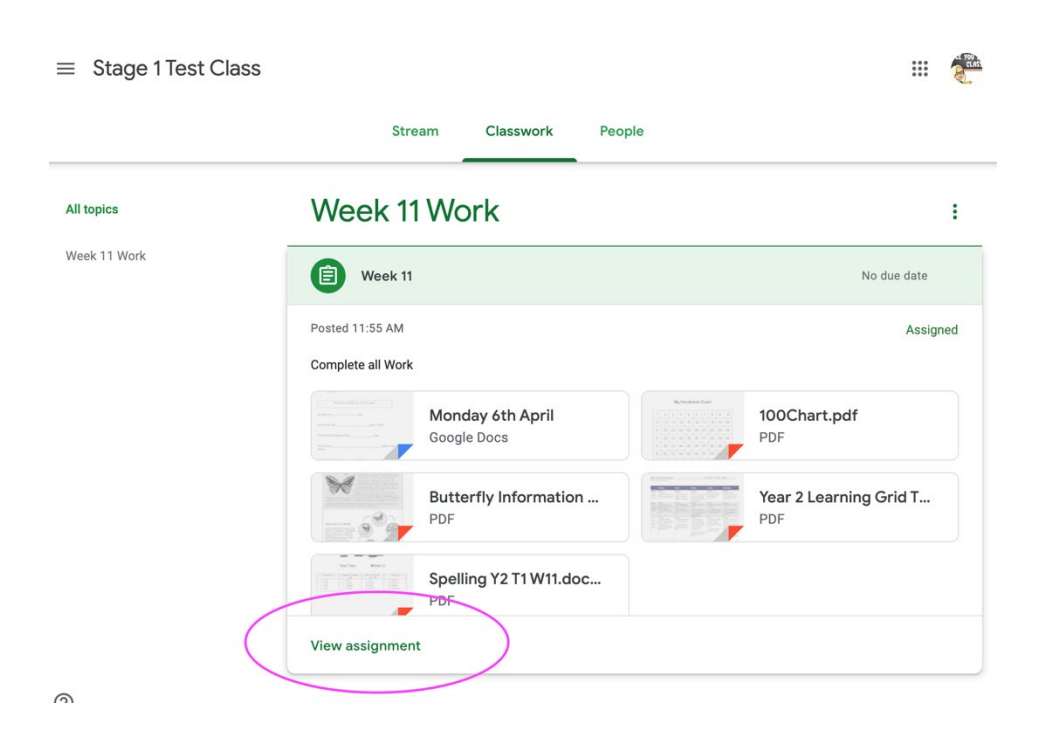

6. Click on the correct Daily Activity (e.g Monday 6<sup>th</sup> April)

| Week 11                         | Your w                 | ork Assigned               |
|---------------------------------|------------------------|----------------------------|
| Alicia Cheng 11:55 AM           |                        | + Add or create            |
| Complete all.Work               |                        | Mark as done               |
| Monday 6th April<br>Google Docs | 100Chart.pdf<br>PDF    |                            |
| Butterfly Infor<br>PDF          | Year 2 Learning<br>PDF | mments Add private comment |
| Spelling Y2 T1 W<br>PDF         |                        |                            |
| Class comments                  |                        |                            |
| Add class comment               | $\triangleright$       |                            |

# 7. A new internet tab will open with the Google Doc.

| <ul> <li>Home-Staff Portal-Departm x © Google G Suite @ NSW DoE x I Week 16 x Elizabeth Alcock-Monday 6th x +</li> <li>C a docs.google.com/document/d/1wrsTOAXsLIWQ_OUR1e8hKYIBzn299Bjgqe_37b7ibXE/edit</li> <li>Elizabeth Alcock - Monday 6th April A C</li> <li>Elizabeth Alcock - Monday 6th April A C</li> <li>File Edit View Insert Format Tools Add-ons Help Last edit was 1 hour ago</li> <li>C A A P 100% Normal text Arial V 11 Y B I U A O C I V E E E E I I E I E V E E X O Y A</li> <li>Activity 3 - Cloze Comprehension (MONDAY 6th April)</li> </ul>                                                                                                    |
|----------------------------------------------------------------------------------------------------|
| $ \begin{array}{c} \leftarrow \rightarrow \end{array} \\ \hline \leftarrow \rightarrow \end{array} \\ \hline \leftarrow \rightarrow \end{array} \\ \hline \leftarrow \rightarrow \end{array} \\ \hline \leftarrow \rightarrow \end{array} \\ \hline \begin{array}{c} \blacksquare \\ \blacksquare \end{array} \\ \hline \blacksquare \\ \hline \blacksquare \\ \blacksquare \\$ |
| Elizabeth Alcock - Monday 6th April $\Rightarrow$<br>File Edit View Insert Format Tools Add-ons Help Last edit was 1 hour ago<br>$\Rightarrow a \Rightarrow 4 \Rightarrow 100\% \Rightarrow Normal text \Rightarrow Arial \Rightarrow 11 \Rightarrow B I U A a co U I = E E E II II = II = II I I = II I I I = II I I = II I I I = II I I I = II I I I = II I I I = II I I I = II I I I = II I I I = II I I I = II I I I = II I I I = II I I I = II I I I = II I I I = II I I I I = II I I I I I I I I I I I I I I I I I I $                                                                                                    |
| $ \square \square \square \square \square \square \square \square \square \square \square \square \square \square \square \square \square \square \square$                                                                                                    |
| E Activity 3 - Cloze Comprehension (MONDAY 6th April) Google Doc in a new Tab                                                                                                    |
| E Activity 3 - Cloze Comprehension (MONDAY 6th April) Google Doc in a new Tab                                                                                                    |
| Activity 3 - Cloze Comprehension (MONDAY 6th April) Google Doc in a new Tab                                                                                                    |
| Adding of older completionsion. (mondar of April)                                                                                                    |
| 1 Read aloud then select the best adjective from the box to fill in each gap in the                                                                                                    |
| sentences.                                                                                                    |
|                                                                                                    |
| · · · · · · · · · · · · · · · · · · ·                                                                                                    |
| hard, sticky, middle, thin, six, two, outer.                                                                                                    |
|                                                                                                    |
| n n                                                                                                    |
| An insect has legs.                                                                                                    |
|                                                                                                    |
| * Insects may have pairs of wings                                                                                                    |
|                                                                                                    |
|                                                                                                    |
| This insect was trapped in the sap.                                                                                                    |
|                                                                                                    |
| lagasta baya a                                                                                                    |
| armour.                                                                                                    |

# 8. Complete the **assigned work for the day.**

| 100% 🗸 Normal text 🗸 Arial 🗸 14 🗸 B I U A 🌶 GD 🖾 🗖 🗄 \Xi \Xi \Xi 🗐 1 🗄                                               | IE .      | X | 0 - | ^ |
|----------------------------------------------------------------------------------------------------|-----------|---|-----|---|
|                                                                                                    | ↓ · · · 8 |   |     |   |
| <br>Activity 2 Class Comprehension (MONDAY 6th April)                                                                |           |   |     |   |
| Activity 5 - Cloze Comprehension. (MONDAT 6 - April)                                                                 |           |   |     |   |
| <ol> <li>Read aloud then select the best adjective from the box to fill in each gap in the<br/>sentences.</li> </ol> | )         |   |     |   |
|                                                                                                    |           |   |     |   |
|                                                                                                    |           |   |     |   |
| hard, sticky, middle, thin, six, two, outer.                                                                         |           |   |     |   |
|                                                                                                    |           |   |     |   |
| An insect haslegs.                                                                                                   |           |   |     |   |
|                                                                                                    |           |   |     |   |
| Insects may have pairs of wings.                                                                                     |           |   |     |   |
|                                                                                                    |           |   |     |   |
| This insect was trapped in the sap                                                                                   |           |   |     |   |
|                                                                                                    |           |   |     |   |
|                                                                                                    |           |   |     |   |
| Insects have a,skeleton like a suit of                                                                               |           |   |     |   |

# 9. Once the **activity for the day** is complete **'Turn In'** to the teacher.

| 🔴 🔍 🏯 Home - Staff Portal - Departmi X 🛛 🗞 Google G Suite @ NSW DoE 🛛 X 📑 Week 16 X 📑 Elizabeth Alcock - Monday 6th X +                                                           |    |
|----------------------------------------------------------------------------------------------------|----|
| C a docs.google.com/document/d/1wrsTOAXsLIWQ_OUR1e8hKYIBzn299Bjgqe_37b7ibXE/edit                                                                                                  | 0  |
| Elizabeth Alcock - Monday 6th April 🖈 🗈 🖉 TURN IN 🛓 Share 🦸                                                                                                    |    |
|                                                                                                    | 31 |
| Activity 3 - Cloze Comprehension. (MONDAY 6 <sup>th</sup> April) <ol> <li>Read aloud then select the best adjective from the box to fill in each gap in the sentences.</li> </ol> | 0  |
| hard, sticky, middle, thin, six, two, outer.                                                                                                    |    |
| An insect haslegs.                                                                                                    |    |
| Insects may have pairs of wings.                                                                                                    |    |
| This insect was trapped in the sap.                                                                                                    |    |
| Insects have a, skeleton like a suit of                                                                                                    | >  |

# 10. Click 'Turn In'

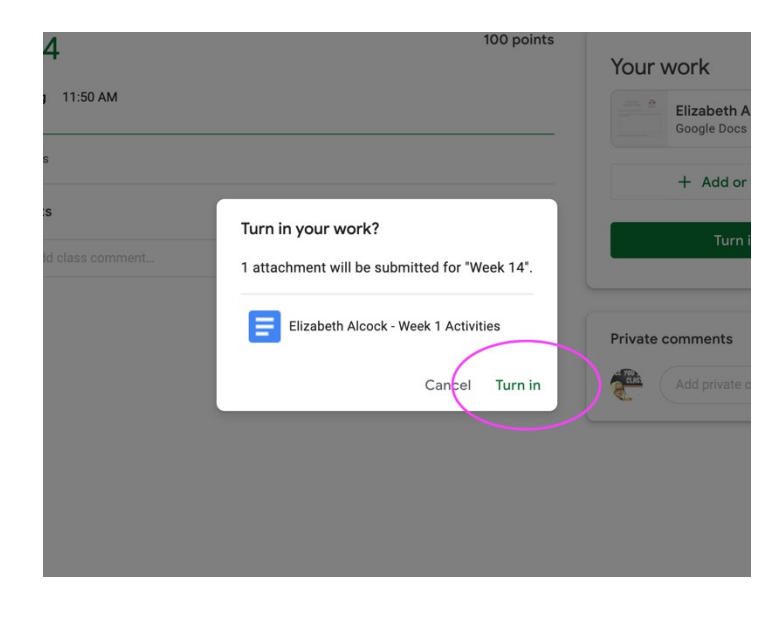

11. Repeat the same process for **<u>each day.</u>** When you log on the following day, the next activity will show. E.g. Tuesday Activity will be available.

| $\equiv$ Stage 1 Test Class |                                       |                    |
|-----------------------------|---------------------------------------|--------------------|
|                             | Stream Classwork People               |                    |
|                             | View your work     Google Calendar    | Class Drive folder |
| All topics                  | (i) Week 11                           | No due date        |
| Week 11 Work                | Posted 12:14 PM                       | Assigned           |
|                             | complete                              |                    |
| (                           | Elizabeth Alcock - Tue<br>Google Docs |                    |
|                             | View assignment                       |                    |

# 12. Here is Tuesdays Work. Click on it to complete.

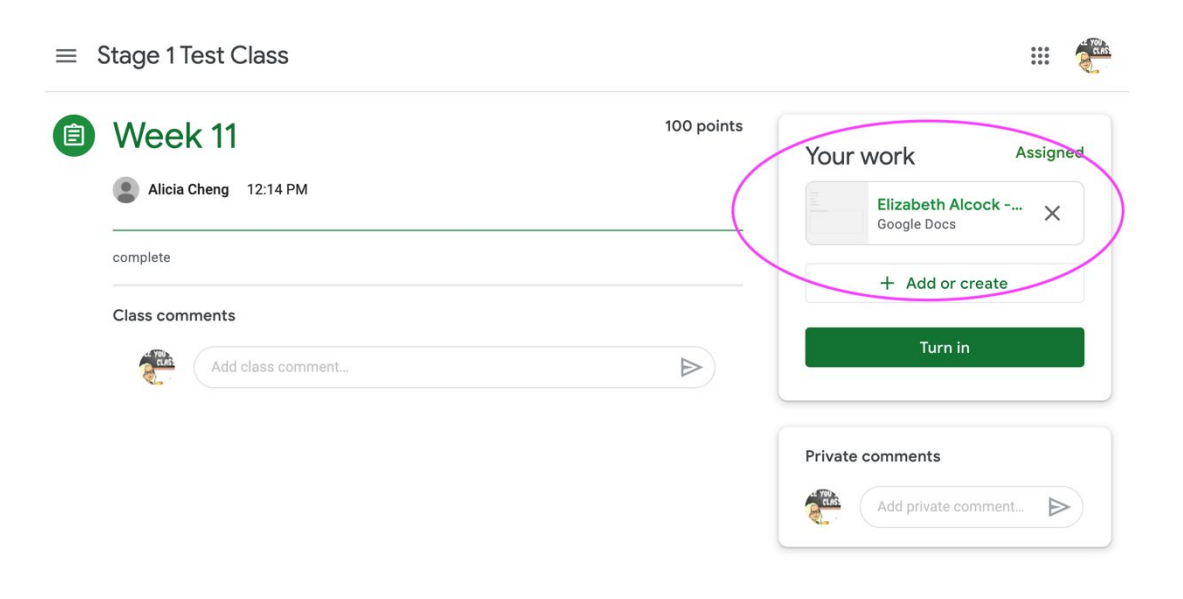

#### 13. It will show as a new tab.

| 🔍 🔍 🌲 Home - Staff Portal - Dep 🗴 🔗 Google G Suite @ NSW D 🗴 🖪 Week 11 🛛 🗴 📑 Elizabeth Alcock - Tuesd 🗴 +                                                                                                    |                |
|----------------------------------------------------------------------------------------------------|----------------|
| C a docs.google.com/document/d/1MqEKmxXutfDRF6cwrMd7rfQOicETAVEIK77GshqZc/edit                                                                                                    | 0              |
| Elizabeth Alcock - Tuesday 7th April 🚖 🗈 🛷 🗐 TURN IN 😩 Share                                                                                                    | C YEU<br>CLASS |
| Image: Control of the second second seco | 31             |
|                                                                                                    | Q.             |
| Activity 5 - Three-Box Map (TUESDAY / April)                                                                                                    | <b>⊘</b>       |
| Name of Reader:                                                                                                    |                |
| The story title:                                                                                                    |                |
| Problem:                                                                                                    |                |
| The Solution:                                                                                                    |                |
| The Characters:                                                                                                    |                |
|                                                                                                    |                |
| Beginning (What happened first?)                                                                                                    |                |
|                                                                                                    |                |
|                                                                                                    |                |

# 14. Complete the work.

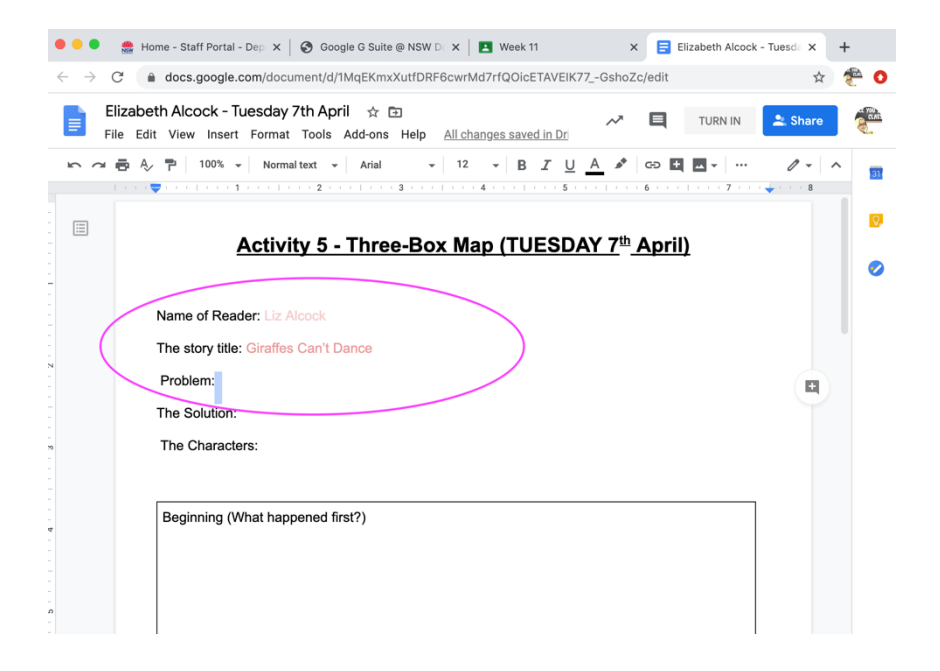

15. 'Turn In' to teacher (same as day before)

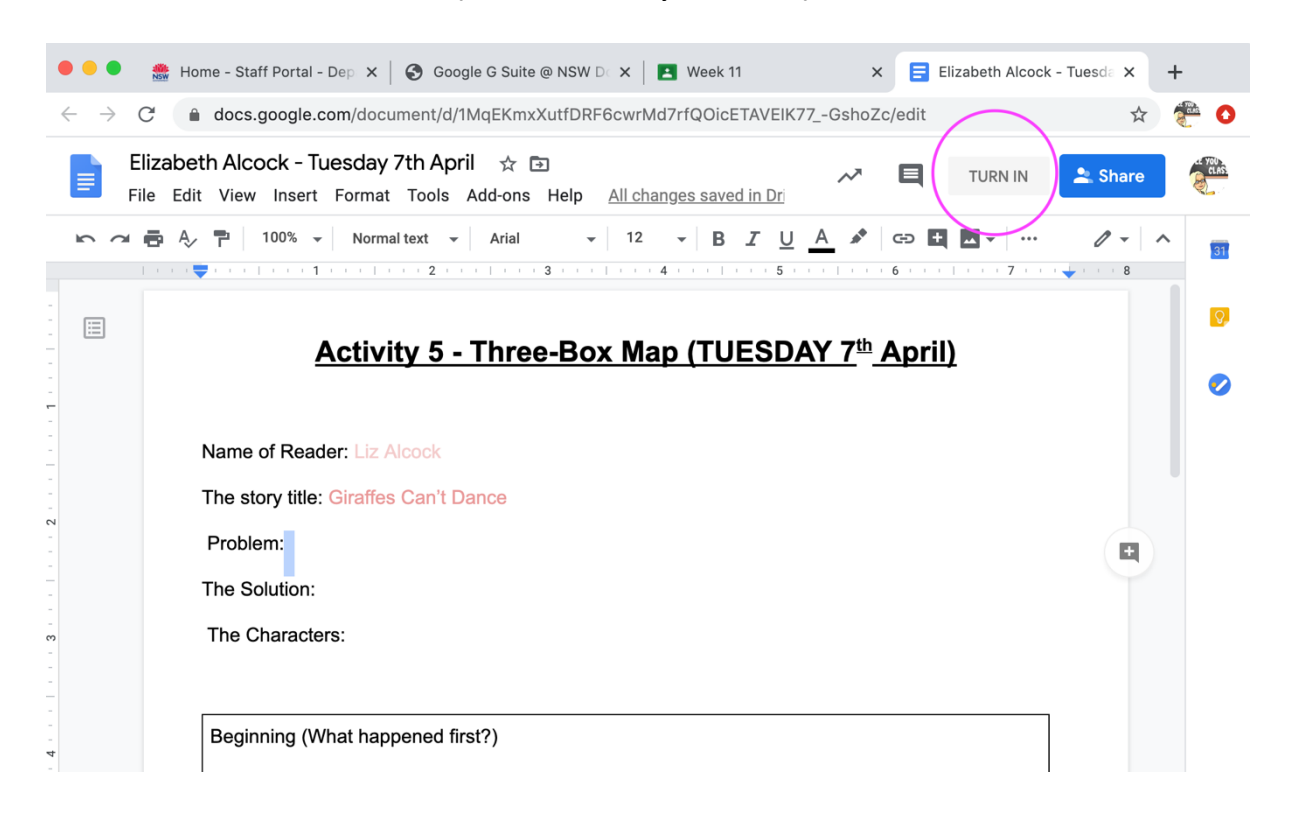

16. If you want to add/change anything to your documents (before the due date) click unsubmit and apply changes to the document.

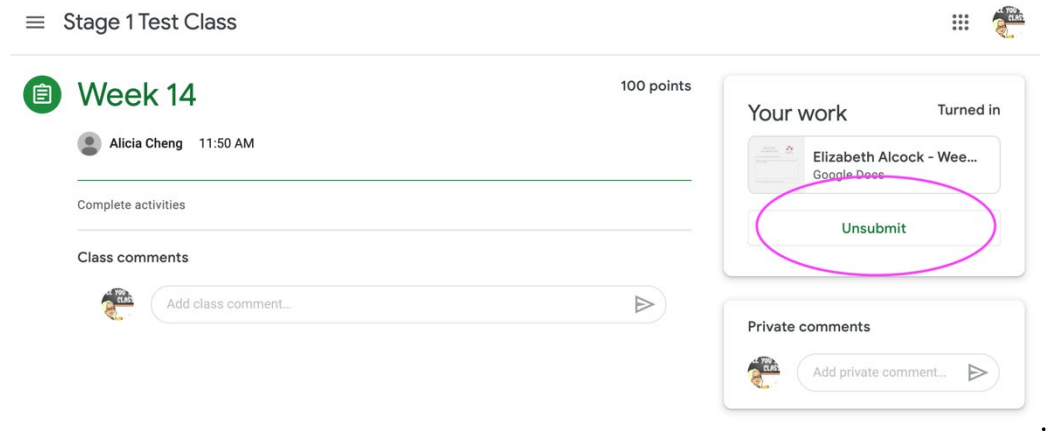

NOTE: DON'T FORGET TO RESUBMIT (Same way as you submitted the first time)!!

\*\*\*\*\* When your teacher has made corrections/provided feedback, follow these steps to view them and then make changes\*\*\*\*\*

1. Go to Classroom and select 'Classwork'.

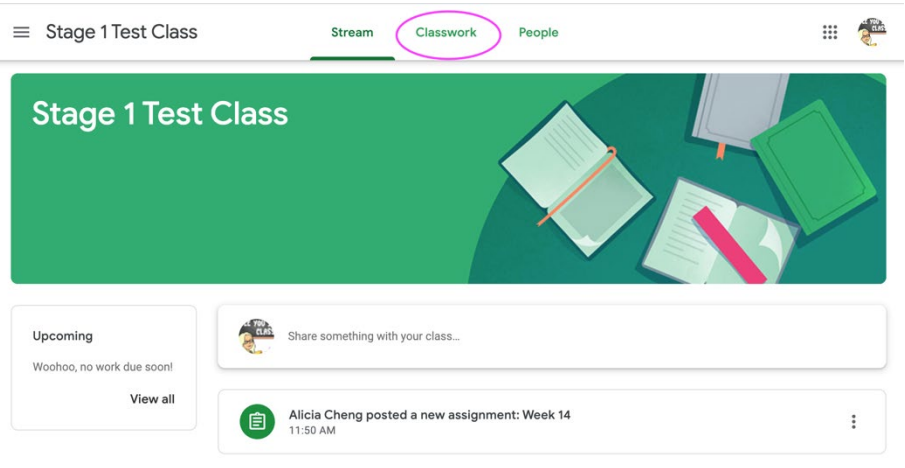

2. Click on the Week you want to look at for feedback and click 'View Assignment'.

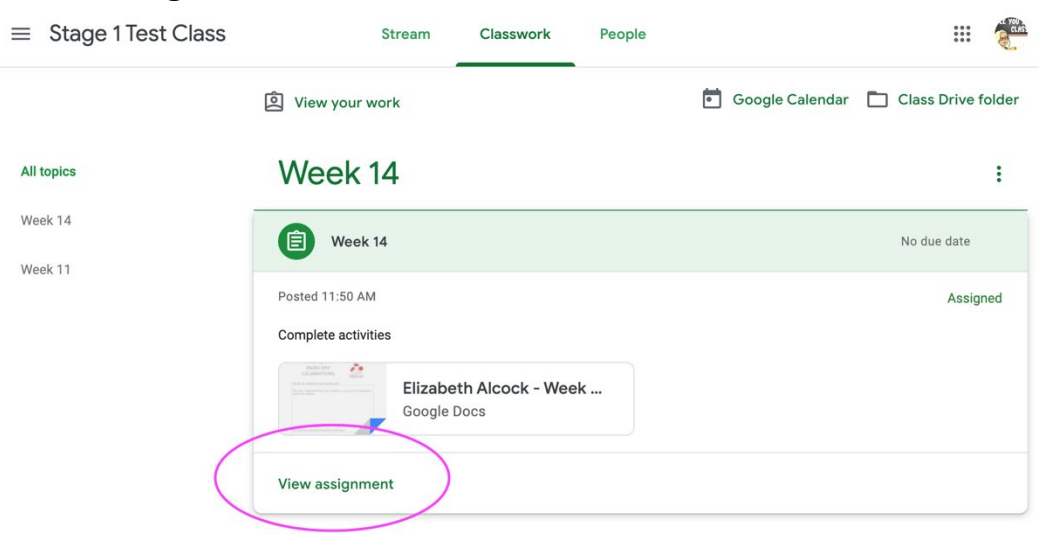

3. Click on the Completed Assignment.

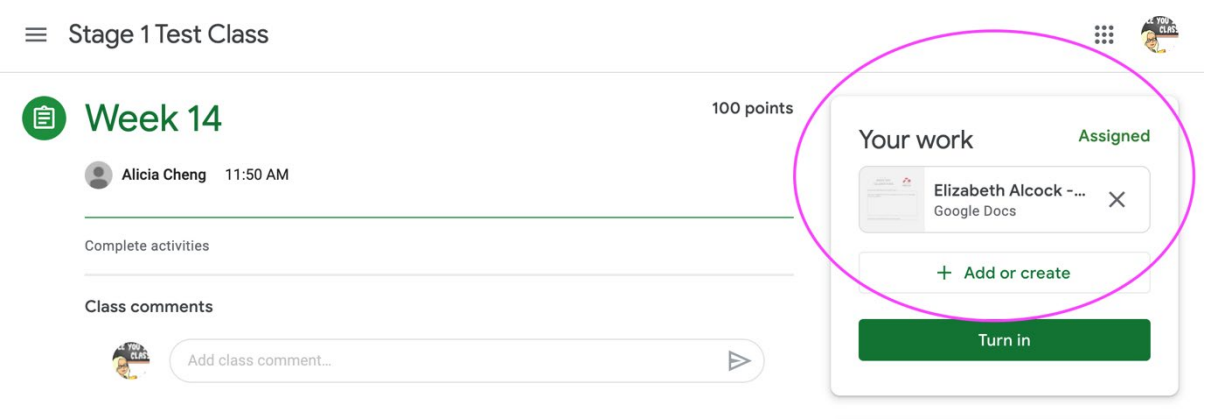

4. It will open in another Internet Tab and show your teachers feedback.

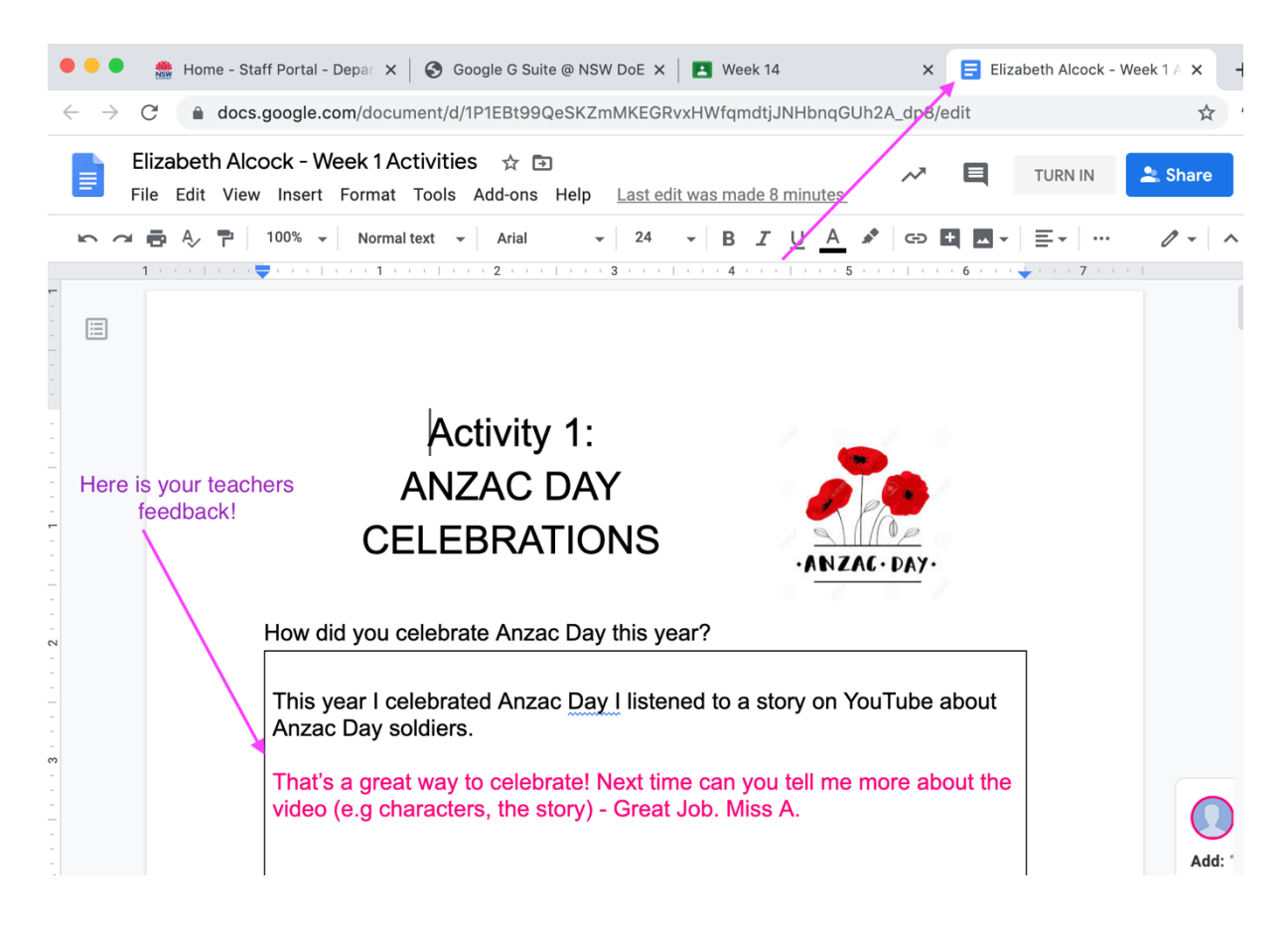

NOTE: If you make any important changes to answers you can 'Turn In' again for teacher to see.

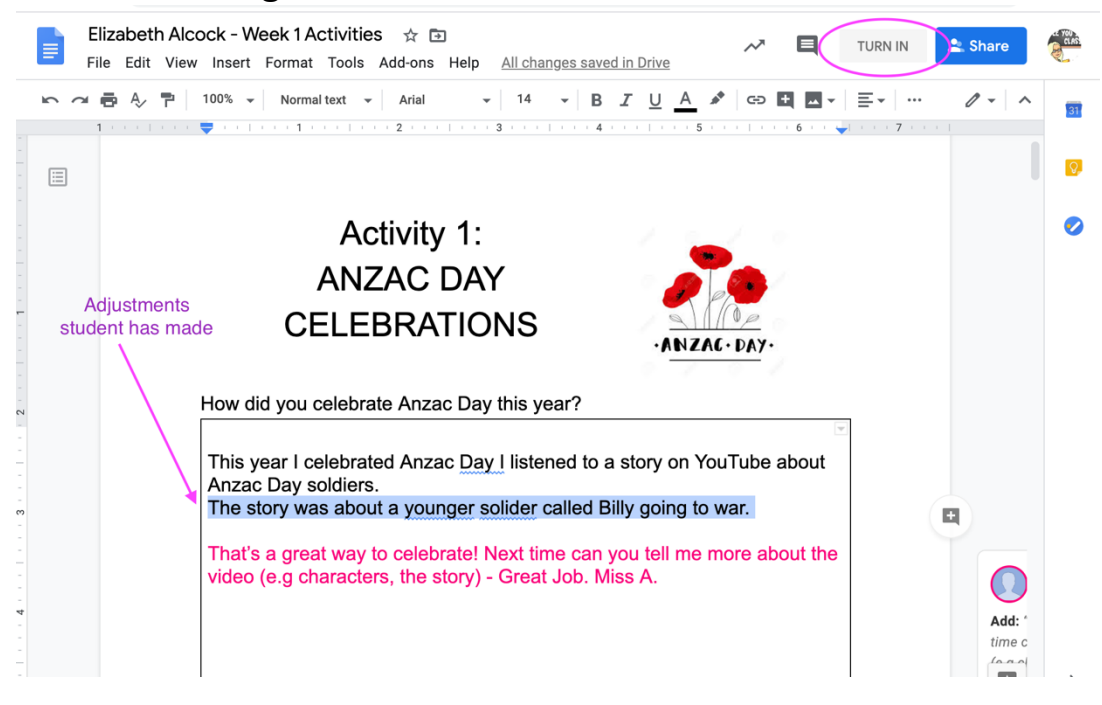

### 5. Press 'Turn In'

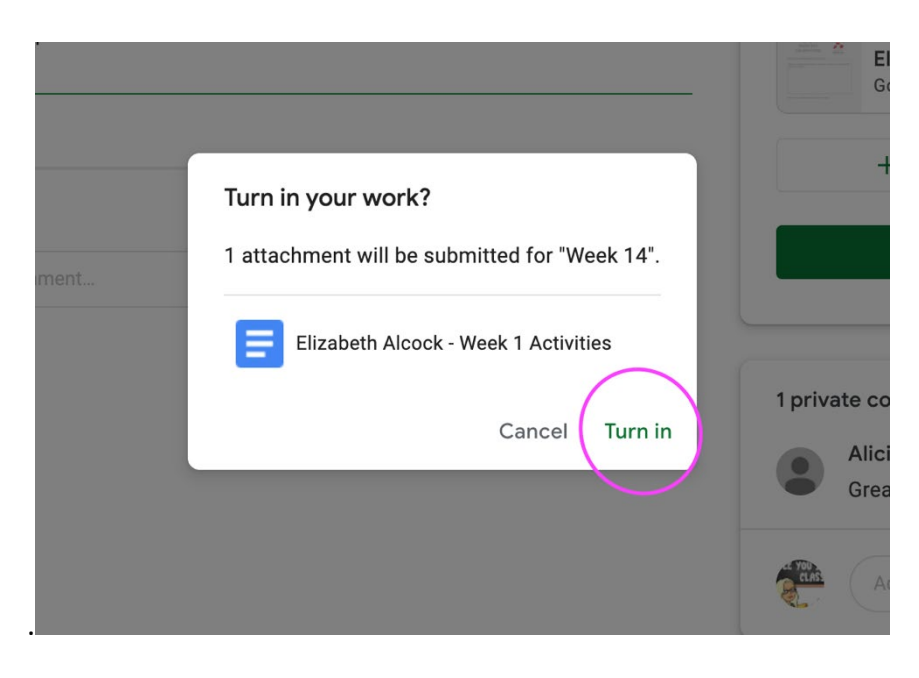